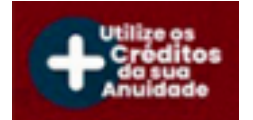

# COMO USAR O CRÉDITO

# DA ANUIDADE NA ESA?

**♦** NO SITE DA ESA ENTRE EM " CURSOS " E SELECIONE O CURSO QUE DESEJA

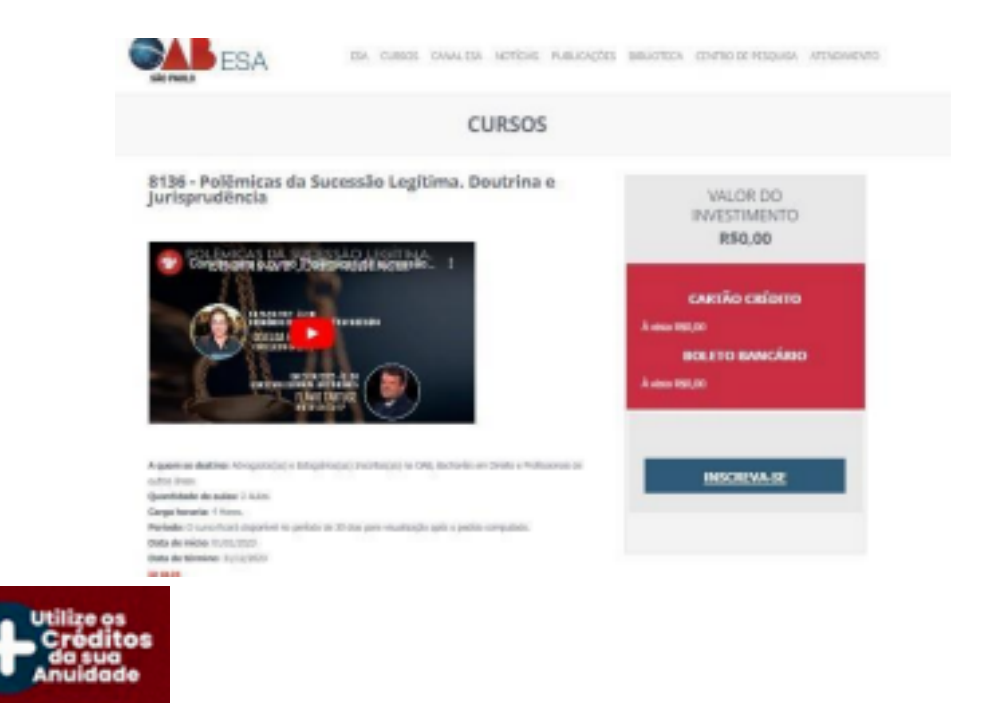

#### \* APÓS CLICAR EM INSCREVA-SE ABRIRÁ O CARRINHO

|                                                                   |                                                                                  | RESUMO DO PEDIDO » PINSKM | ENTO > COM | IRRMAÇÃO |
|-------------------------------------------------------------------|----------------------------------------------------------------------------------|---------------------------|------------|----------|
| litulo                                                            |                                                                                  | Docente                   | Valor      | Excluir  |
| 8272 - CURSO DE LGPO - PÚBL<br>D curso ficaná disponível no perío | ICO INTERNO DA OABSP<br>do de 30 días para visualização após o pedido computado. | Daniela<br>Magalhões      | R\$0,00    | X        |
|                                                                   |                                                                                  | Val                       | or Total R | \$0,00   |

APÓS CLICAR EM "AVANÇAR" SIGA AS INSTRUÇÕES ABAIXO:

**1º PASSO:** ESCOLHA A FORMA DE PAGAMENTO "CARTÃO DE CRÉDITO"

2º PASSO: EM DESCONTOS CLIQUE EM "ANUIDADE DE VOLTA"

**3º PASSO**: EM **"OPÇÕES DE PARCELAMENTO"** ESCOLHA A QUANTIDADE DE PARCELAS DESEJADAS – (MESMO QUE O VALOR DO CURSO SEJA ZERADO, SELECIONE A OPÇÃO "À VISTA")

4º PASSO: CLIQUE EM "FINALIZAR COMPRA"

|   | PORMA                                              | DE PAGAMENTO               |
|---|----------------------------------------------------|----------------------------|
|   | Cartilo de crédito:<br>Proparente à visiatornatado |                            |
| ~ | Fille une para descareto de 102%.                  |                            |
| ~ | VISA                                               |                            |
|   | Cl0 🥽                                              |                            |
|   | 0                                                  |                            |
|   |                                                    |                            |
|   |                                                    |                            |
|   | CUROWIDE DESCONTO                                  | AMURDADE DE VOLTA          |
|   | Date subtar or sectation                           | Concertainty of the second |
|   |                                                    |                            |
|   |                                                    | A                          |
|   | - Conçoss o                                        | E PAPERLANENTO             |
|   | Opples de Parcelamento<br>Objeta 18/10000          |                            |
|   |                                                    |                            |
|   |                                                    | eter Compo                 |

#### **OBSERVAÇÕES** ABAIXO

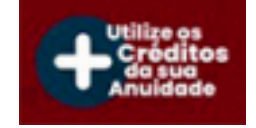

## Verifique se você tem crédito na ESA

Para acessar clique no link:

**Extrato Credito** 

| EXTRATO DE CRÉDITO      |            |            |         |                                   |              |  |
|-------------------------|------------|------------|---------|-----------------------------------|--------------|--|
| ercui be Relacionamento | Mad Patito |            |         |                                   | 544-35771-03 |  |
| Dut                     | a second   | Vencimento | Тіро    | Descripio                         | Valor        |  |
| 01/                     | 02/2023    | 31/03/2024 | Crédito | Boleto Parc: 1 Doc: 0769202200782 | R#227,00     |  |

Para visualizar o extrato de crédito é preciso logar no portal do aluno

## **OBSERVAÇÕES:**

- OS CRÉDITOS REFEREM-SE APENAS AO EXERCÍCIO VIGENTE E PAGOS DENTRO DO PRÓPRIO EXERCÍCIO, NÃO SERÃO CONSIDERADOS VALORES PAGOS DE ANUIDADES ANTERIORES OU ACORDOS
- O VALOR DO CRÉDITO SERÁ UTILIZADO INTEGRALMENTE NO PAGAMENTO DO CURSO.
- OS CRÉDITOS DO PROGRAMA NÃO SERÃO CUMULATIVOS COM OUTRAS CAMPANHAS PROMOCIONAIS OFERECIDAS PELA ESCOLA SUPERIOR DE ADVOCACIA SP
- FINDO O ANO CALENDÁRIO, OS CRÉDITOS NÃO UTILIZADOS NO EXERCÍCIO VIGENTE SERÃO VÁLIDOS PELO PRAZO MÁXIMO DE 90 DIAS

- Não farão jus a créditos, no presente programa, inscritos que se encontrem inativos ou que estejam isentos
- CASO A ANUIDADE TENHA SIDO PARCELADA, O VALOR DO CRÉDITO DISPONIBILIZADO SERÁ EQUIVALENTE AO MONTANTE PAGO ATÉ O ATO DE COMPRA/ INSCRIÇÃO DO CURSO ESCOLHIDO
- SE O VALOR DO CURSO FOR MENOR OU IGUAL AO DO CRÉDITO SELECIONE A OPÇÃO DE PAGAMENTO "BOLETO"

#### PARA INFORMAÇÕES ADICIONAIS E EVENTUAIS DIFERENÇAS IDENTIFICADAS NO EXTRATO DE CRÉDITO ENTRE EM CONTATO DIRETAMENTE COM A OAB SP

Central de Relacionamento com a Advocacia: (11) 3291-3777